This tutorial will show you how to connect your Google Drive account to Edmodo. Before you begin, you must have a Google account. If you do not have an account please sign up for free at Google.com.

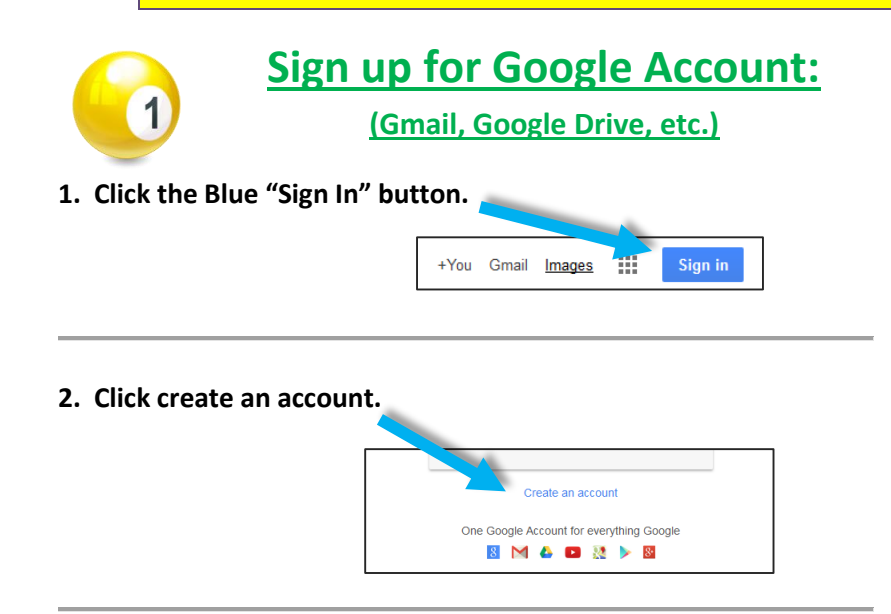

3. Complete the information request located on the right and follow through with signing up for your free Google account.

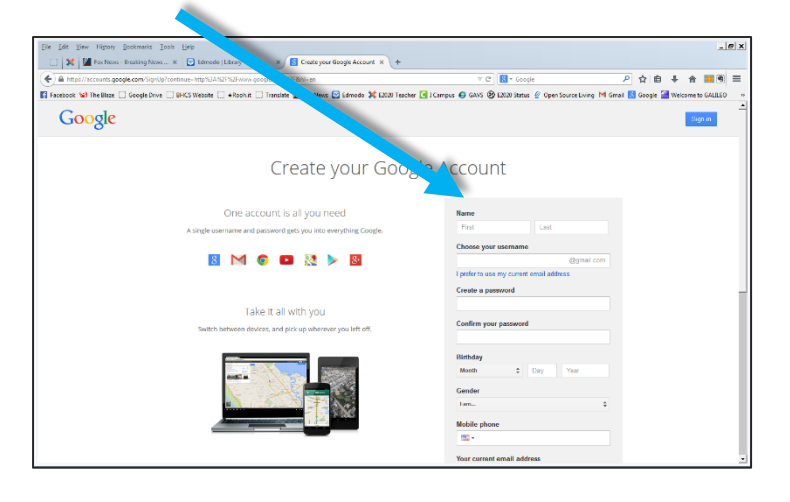

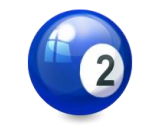

# Connect Google Drive to Your Edmodo Account:

### ONCE YOUR GOOGLE ACCOUNT IS ACTIVE, FOLLOW THE STEPS BELOW:

1. Log into Edmodo so you can connect your Google Drive to your Edmodo

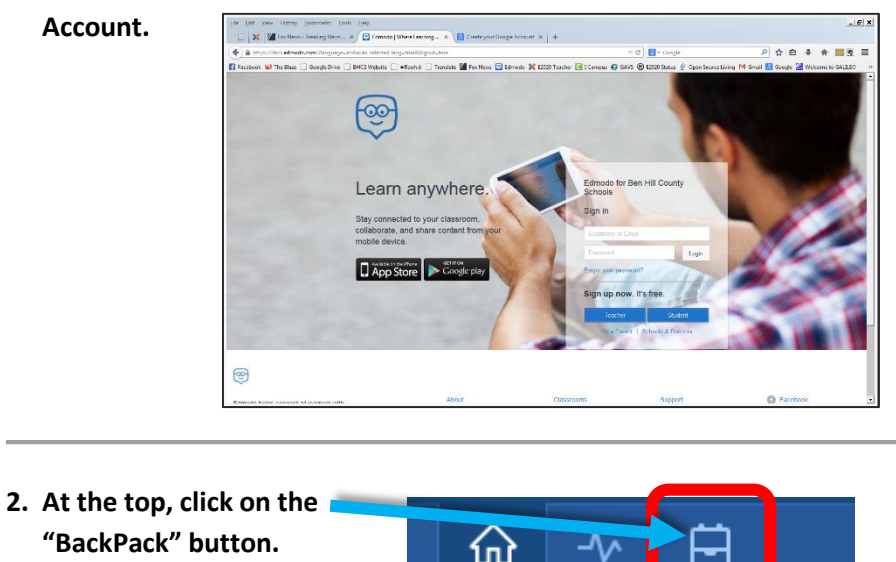

3. On the left, click "Google Drive"

#### 4. Click Connect with Google Drive button.

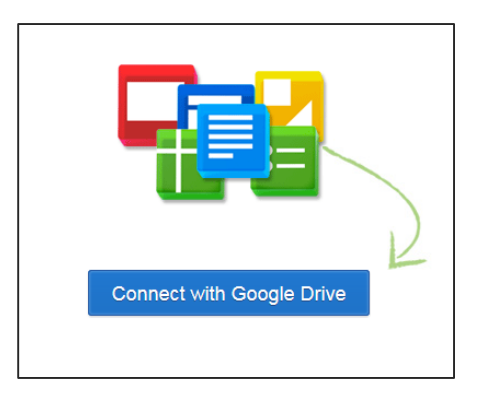

#### 5. Sign in with your Google Account.

| Google                           |
|----------------------------------|
| Sign in with your Google Account |
| 8                                |
| Email                            |
| Password                         |
| Sign in                          |
| Need help?                       |

## 6. Click the Blue "Accept" button.

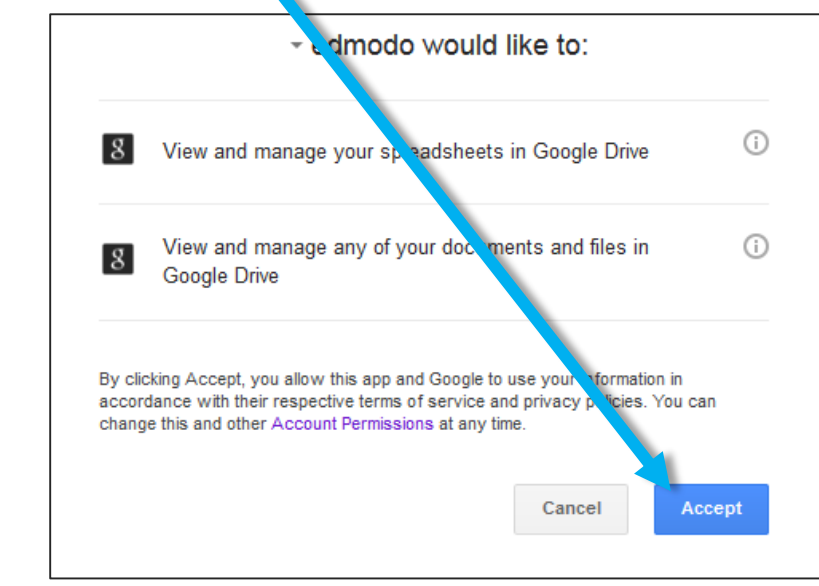

7. You are now connected. Click and open the Google Document (Google

Doc) titled "<u>How to Get Started with</u> <u>Drive</u>" and read the page. There are tutorials that Google has provided for you.

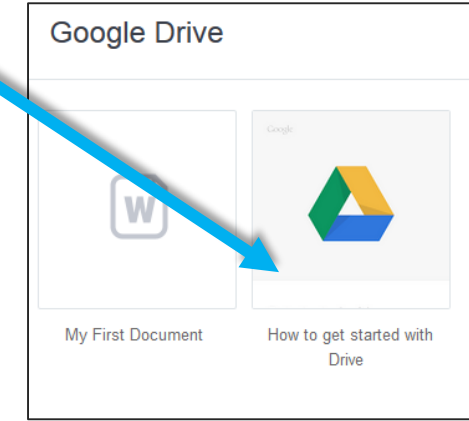